# ING ಖ

## **ING Scanner**

## Інструкції з активації

3 допомогою ING Scanner ви можете легко входити до системи InsideBusiness і використовувати для підписання.

Але спочатку потрібно активувати сканер.

Покрокові інструкції з активації наведено нижче.

#### Що вам потрібно?

- Робочий сканер
- Ваш ID користувача

#### Підготуйте сканер:

- Вставте батарейки в сканер
- Увімкніть сканер, один раз сильно натиснувши кнопку живлення
- Виберіть мову. Для вибору натисніть ліву сіру кнопку, а для підтвердження натисніть праву сіру кнопку

#### Проста активація у два кроки:

- Підтвердьте свою особу
- Активуйте сканер

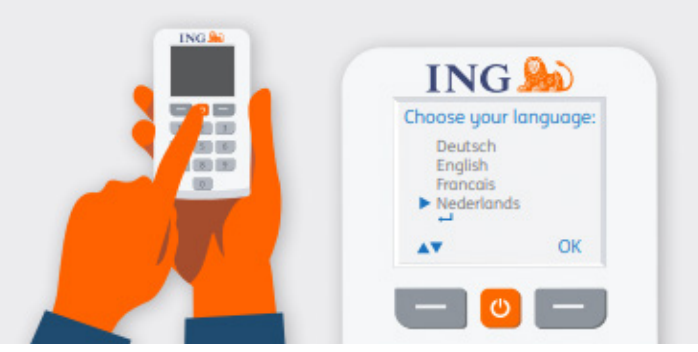

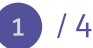

### Підтвердити особу

#### Перейдіть на сторінку <u>https://ingwb.com/</u> <u>activate</u>

Переконайтеся, що ви безпечно підключилися до **ingwb.com**.

Дізнайтеся більше про безпеку, переглянувши <u>поради щодо безпечного</u> <u>інтернет-банкінгу</u>.

Прочитайте інструкції на вебсторінці та натисніть «Почати активацію».

#### Виберіть спосіб підтвердження:

- Ви наразі використовуєте картку ING I-Dentity та зчитувач: виберіть варіант підтвердження за допомогою картки ING I-Dentity
- Ви новий користувач InsideBusiness: виберіть варіант підтвердження електронною поштою
- Ваш попередній пристрій був зламаний, загублений або прострочений: виберіть варіант підтвердження електронною поштою

### У разі вибору підтвердження електронною поштою вам потрібно буде вказати таке:

- Ваш ID користувача (його можна знайти у вітальному листі InsideBusiness)
- Ваша дата народження
- Ваша електронна адреса, зареєстрована в lnsideBusiness

Якщо вся інформація правильна, ви отримаєте електронний лист із подальшими інструкціями.

| ING 脸 | 1                                                                                                    | English |
|-------|----------------------------------------------------------------------------------------------------|---------|
|       | Activate ING Scanner                                                                                                    |         |
|       | Before you start<br>Carefully read the flyer you received with your ING Scanner.<br>Put the batteries in the scanner and set the lanauage. |         |
|       | Start activation                                                                                                    |         |
|       | More about InsideBusiness     Privacy & cookie statement     Contact                                                                       |         |

| ING 🍌 |                                                                                         |         | English 💌 |
|-------|-----------------------------------------------------------------------------------------|---------|-----------|
|       | Activate ING Scanner                                                                    |         |           |
|       | Verify your identity                                                                    |         |           |
|       | I-Dentity Card and Reader                                                               | >       |           |
|       | Email                                                                                   | >       |           |
|       | More about InsideBusiness     Privacy & cookie statement     Privacy & cookie statement | Contact |           |

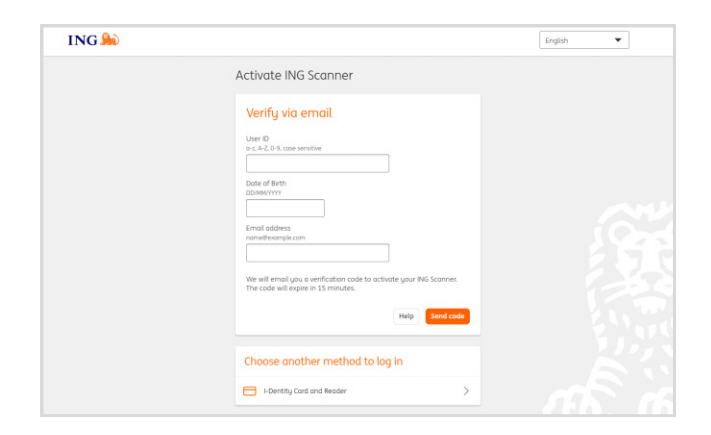

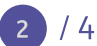

### Активуйте сканер

#### Почати активацію

Після успішного входу активацію можна виконати в чотири кроки.

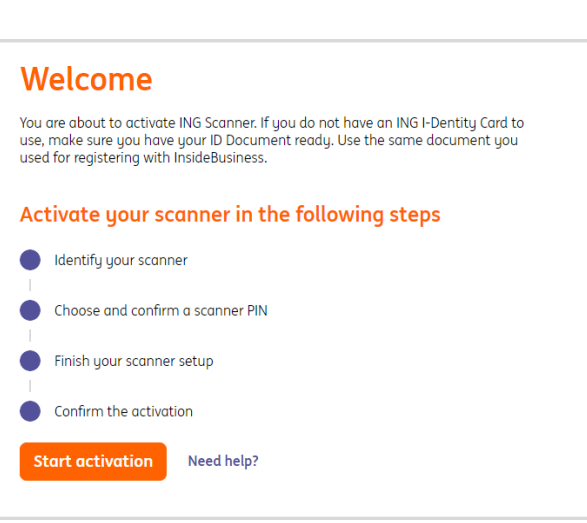

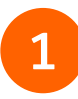

#### Крок 1 із 4 Ідентифікцйте свій сканер

- Відскануйте кольоровий код за допомогою камери сканера
- Введіть серійний номер, який відображається на екрані сканера

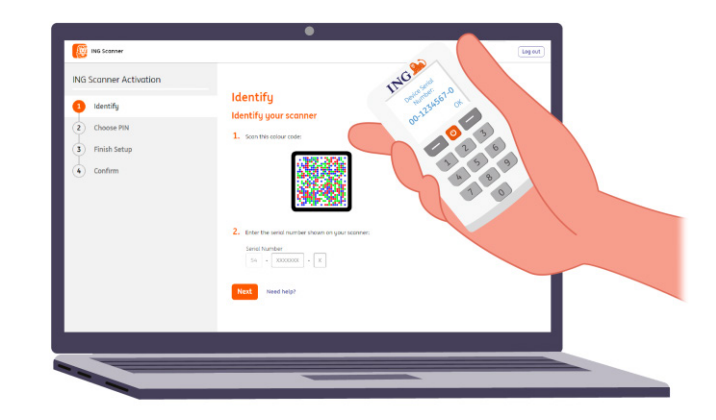

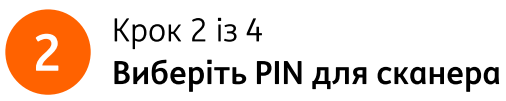

Ваш PIN є суворо конфіденційним і призначений лише для особистого використання.

- Відскануйте кольоровий код за допомогою камери сканера
- На сканері відобразиться повідомлення ввести PIN
- Виберіть PIN із 5-8 знаків і двічі введіть його на сканері для підтвердження
- На сканері відображається 15-значний код.
   Введіть код на вебсторінці

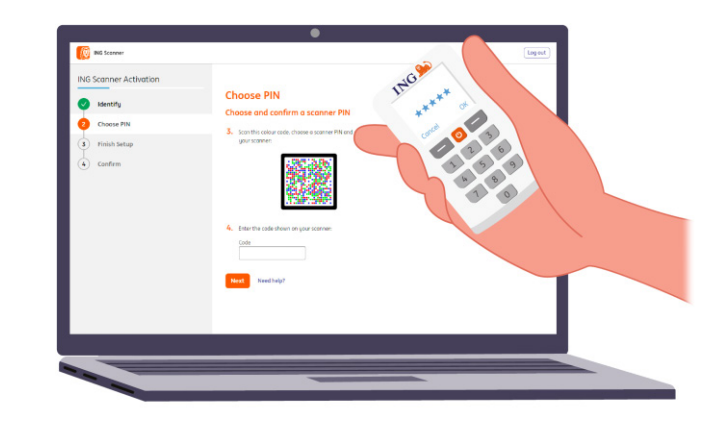

# Крок 3 із 4 Завершити налаштування

- Ще раз відскануйте кольоровий код за допомогою камери сканера
- Введіть 9-значний код на вебсторінці

| ING Scanner Activation | ING                                     |                                                                                                    |
|------------------------|-----------------------------------------|----------------------------------------------------------------------------------------------------|
| Jidentify              | Finish Setup                            | and a second second second second second second second second second second second second second second second |
| Choose PIN             | 5 Smitht man de                         | 0                                                                                                    |
| Finish Setup           |                                         | 2 6                                                                                                    |
| Confirm                | the three calls interes on your science | 10                                                                                                    |
|                        | Next Need Salp?                         |                                                                                                    |

### 4

#### Крок 4 із 4 **Підтвердьте активацію**

Для підтвердження активації сканера пропонуються такі варіанти:

- Картка I-Dentity та зчитувач
- Номер документа, що посвідчує особу
- Код активації
- Через корпоративного адміністратора

допомогою свого ING Scanner!

Тепер ваш сканер готовий до використання.

| J | NG Scanner Activation |                                                                                                    |  |
|---|-----------------------|----------------------------------------------------------------------------------------------------|--|
|   | Jidentify             | Confirm                                                                                                    |  |
|   | Choose PIN            | Sign with I-Dentity Card and Reader                                                                                                    |  |
|   | Finish Setup          | Challenge                                                                                                    |  |
|   | Confirm               | 081 884 484                                                                                                    |  |
|   |                       | Enter your sign code<br>121 vis 789                                                                                                    |  |
|   |                       | Insert your i-Dentity cost into the reader     Insert your i-Dentity cost into the reader     Insers 'SION' and follow the reader instructions |  |
|   |                       | Cancel Sept                                                                                                    |  |

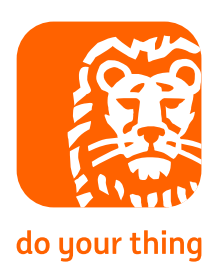

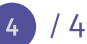

Перейдіть на сторінку <u>https://insidebusiness.ingwb.com</u> і увійдіть за